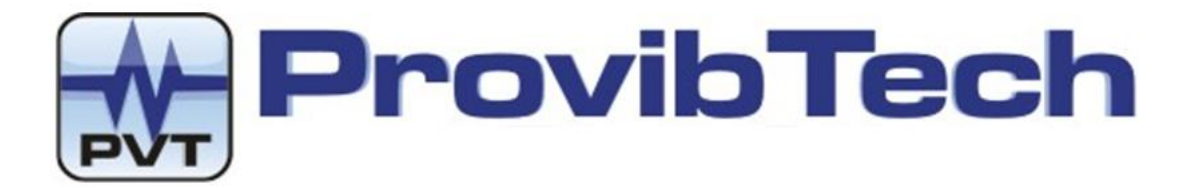

# **PT520 Portable Shaker**

# **User Manual**

# Installation, Operation & Maintenance

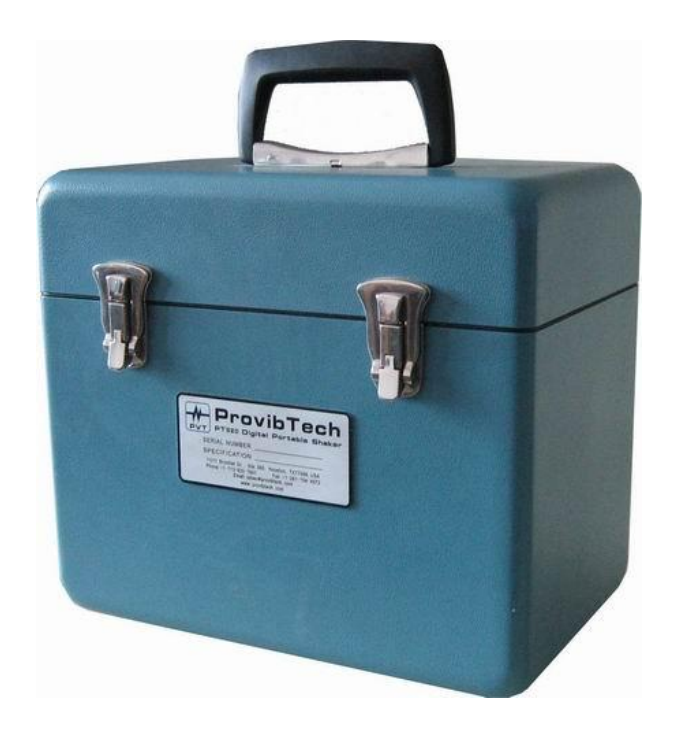

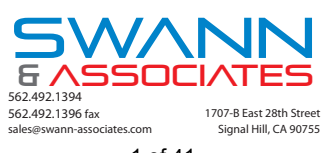

1 of 41

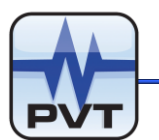

# Table of Content

| PT520 DIGITAL SHAKER INTRODUCTION            | 3  |
|----------------------------------------------|----|
| Unique Features                              | 3  |
| What can PT520 do for you                    |    |
| Specification                                |    |
| Electrical                                   |    |
| Environmental                                |    |
| BEFORE OPERATION                             |    |
| Danta that come with the shaken              | o  |
| Paris that come with the shaker              | o  |
| Accessories included with the shuker         |    |
| SENSOR INSTALLATION                          |    |
| Installation of a seismic sensor             |    |
| Installation of a proximity probe            |    |
| PT520 OPERATION INSTRUCTION                  |    |
| Panel layout                                 | 14 |
| Introduction                                 |    |
| LCD Display                                  | 15 |
| Kevboard                                     |    |
| Turner                                       |    |
| Panel Operation                              |    |
| Frequency Setting                            |    |
| Amplitude Setting                            |    |
| Acceleration, Velocity, Displacement Setting |    |
| PK, PK-PK, RMS Setting                       |    |
| Metric Unit and English Unit Setting         |    |
| Lock                                         |    |
| AUTOMATIC SENSOR CALIBRATION                 |    |
| Terminals for external sensors               |    |
| Sensor Calibration Procedure                 |    |
| SENSOR Selection                             |    |
| Input Sensor Sensitivity                     |    |
| Frequency and Amplitude Setting              |    |
| SOFTWARE OPERATION                           |    |
| PT520 Software Installation                  | 24 |
| PT520 Wiring Diagram for Calibration         | 24 |
| Installing PT520 Software                    |    |
| Installing USB-RS232 Converter Driver        |    |
| Uninstalling PT520 Software                  |    |
| PT520 Software Operation                     |    |
| Start PT520 Software                         |    |
| LCD Screen                                   |    |
| Keyboard                                     |    |
| Other Buttons on Main Window                 |    |
| STATUS                                       |    |
| Calibration Procedure with PT520 Device      |    |
| MAINTENANCE AND ORDERING                     |    |
| Maintenance                                  |    |
| Order Information                            |    |
|                                              |    |

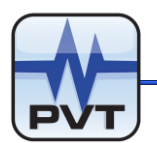

# **PT520 Digital Shaker Introduction**

PT520 shaker is a portable calibration device. It is capable of calibrating the dynamic calibration of accelerometers, velocity sensors, vibration transmitters, and proximity probes in laboratory or in the field. PT520 has a built-in electro-magnetic shaking head that will generate vibration. The vibration can be digitally turned in acceleration, velocity or displacement with RMS, peak, or peak-peak. It can display in English or Metric unit. In addition, PT520 can supply sensor power, receive the output from the sensor and compare the sensor output vs. the standard output to obtain the standard calibration curve. PT520 is fully digitally controlled. Software is available to remotely control or display the calibration status. It can also work as an automatic vibration test device by third party program that interfaces with its standard RS232 port.

## **Unique Features**

- ✓ High resolution, 4 line LCD display
- ✓ Rechargeable battery, ready for field calibration
- ✓ Wide power input
- ✓ Digital RS232 port
- ✓ Phase lock vibration amplitude for long term stability
- ✓ Seismic Sensor calibration without external power, signal conditioner etc.
- ✓ Buffered output for further analysis
- ✓ English, Metric and RMS, peak, peak-peak available
- ✓ Digitally controlled high accurate frequency, amplitude, waveform
- ✓ Market leader with digital shaker

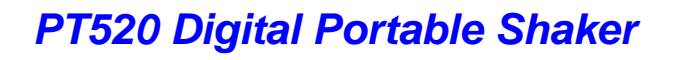

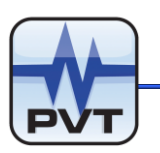

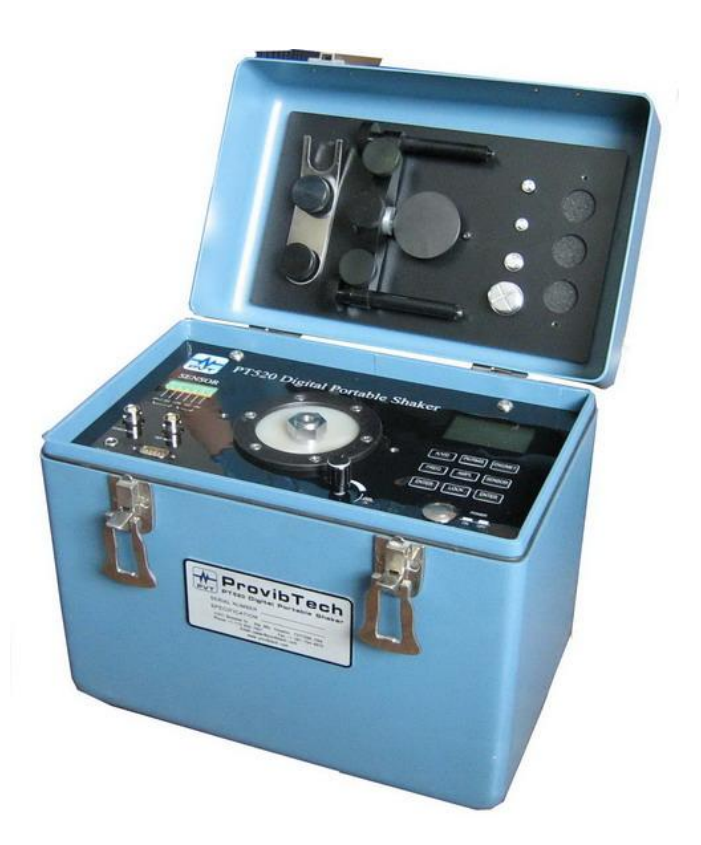

Fig.1-1

## What can PT520 do for you

- 1. Calibration of seismic sensors.
  - a) Accelerometers. Constant current type.
  - b) Velocity sensors. Constant current type.
- 2. System calibration
  - a) Calibration of a vibration monitoring system with the sensors listed above
  - b) Calibration of vibration transmitters with a PLC/DCS as a system
- 3. Frequency response calibration
- 4. Amplitude response calibration
- 5. Digital calibration with internal signal conditioner

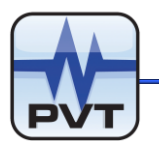

## **Specification**

## Electrical

Display: Four lines, 12 characters Back light LED System calibration: 3.0 g +/- 0.3dB @ 80 Hz. NIST traceable Frequency response: Acceleration: 30Hz - 1,000 Hz Velocity: 30Hz - 1,000 Hz Displacement: 30Hz - 1,000 Hz (Refer to the graphics below for details). Frequency accuracy: 30 - 1,000 Hz (± 0.5%) Overall: 30- 2,000 Hz (un-calibrated) Amplitude: Maximum acceleration: 8g (78 m/s2) peak Maximum velocity: 156 mm/s (6.1 in/s) peak Maximum displacement: 2mm (78mil) peak-peak Reference accelerometer: 100mV/g ± 0.15dB @ 80 Hz Output impedance nominal 100 ohms Power adaptor: Input: 100 - 240VAC @1.5A Output: 16.8VDC @ 2A Sensor power: Accelerometer: nominal 2.5mA constant current Rechargeable battery: LiH rechargeable Capacity: 4Ah

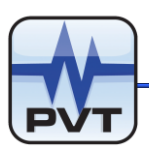

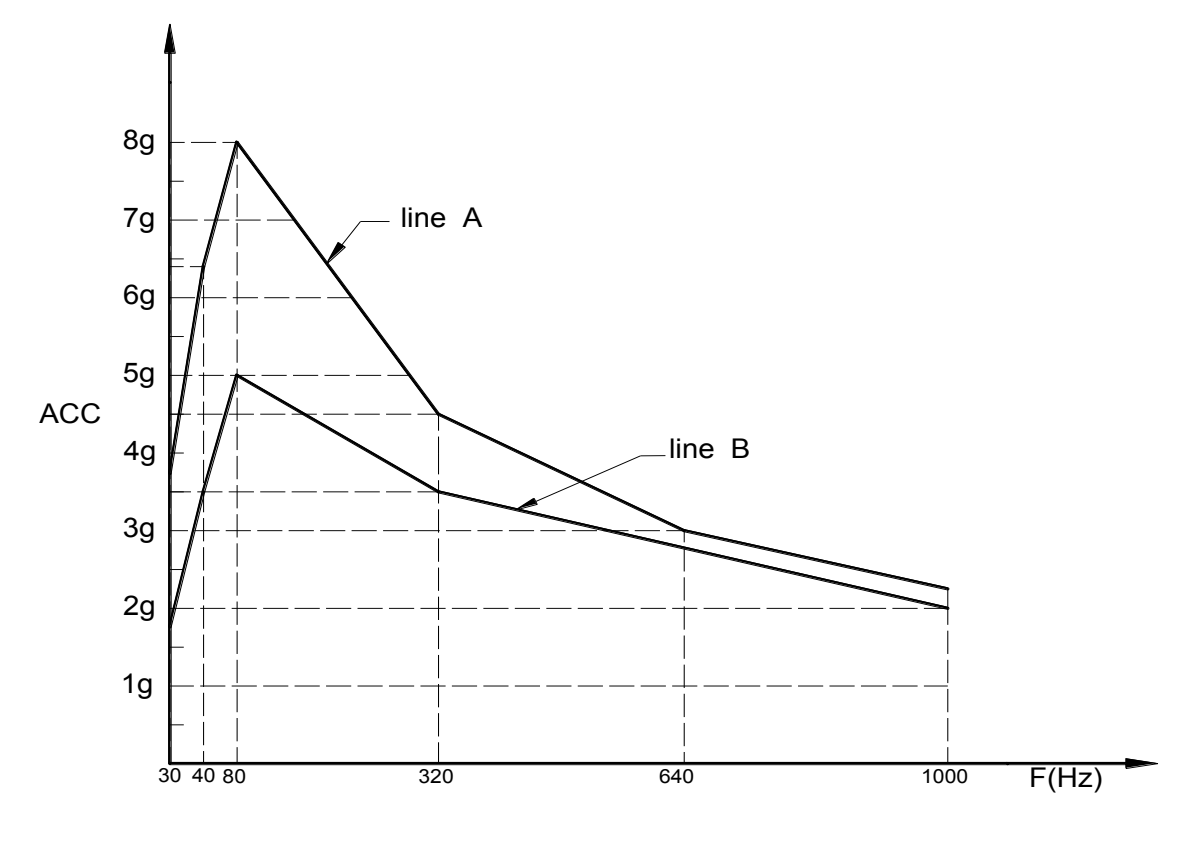

Fig.1-2

Line A: Maximum acceleration with a 125 gram load vs. frequency.

Line B: Accuracy within 0.3dB with a 125 gram load vs. frequency. The reference is 3.0g .

#### Notes:

- ✓ The shaker system is calibrated and certified with NIST traceable at 80Hz@3g.
- ✓ Velocity and displacement can be converted from the acceleration curve.

Vibration amplitude and output accuracy is depending on the vibration frequency, the load, the measurement unit etc. Please refer to vibration theories for the relationship among those parameters.

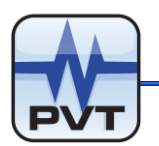

Physical Dimensions: 280mm X 255mm X 175mm (11.0"x10.0"x6.9")

Weight: 8.0kg (16.0lbs)

## Environmental

Operation temperature: 0°C to 50°C Storage temperature: -20°C to 75°C Humidity: 80% non-condensing

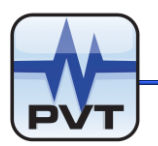

# **Before Operation**

## Parts that come with the shaker

- a. PT520 Shaker Body 1 piece
- b. Power Adaptor 1 piece
- c. CD 1 piece (if it is ordered by option D00 )
- d. User Manual 1 piece
- e. RS232 communication cable(if it is ordered by option D00)

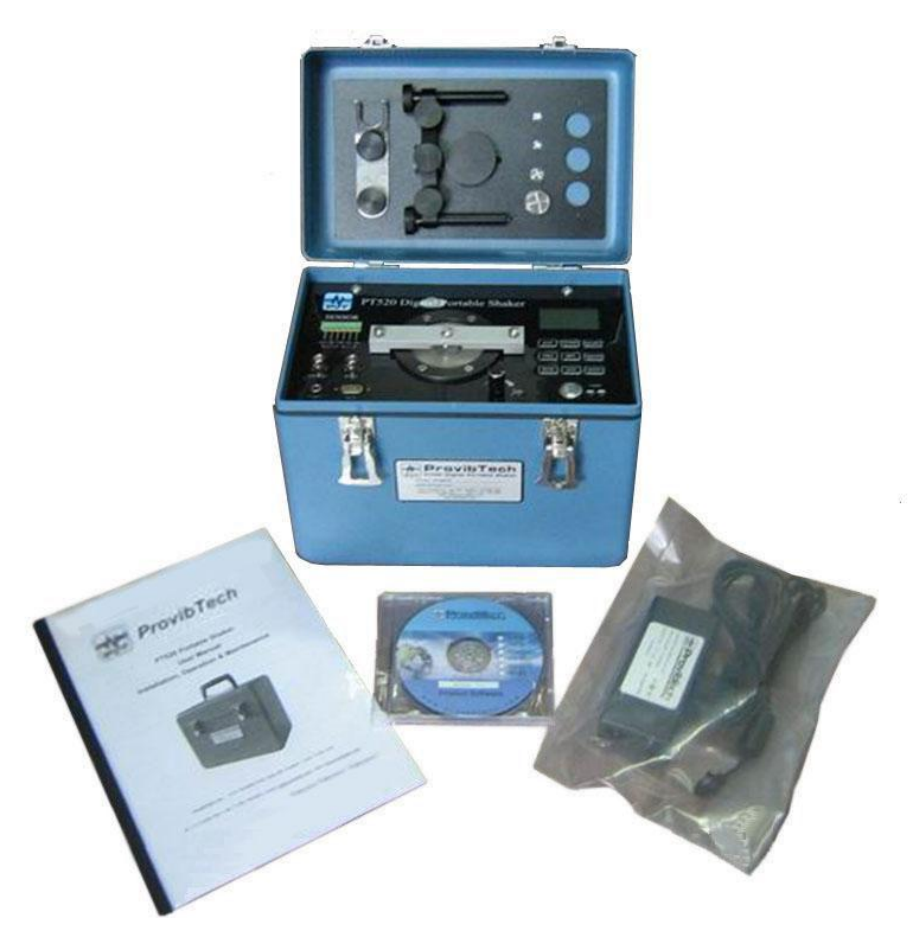

Fig.2-1

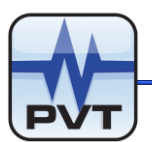

## Accessories Included with the shaker

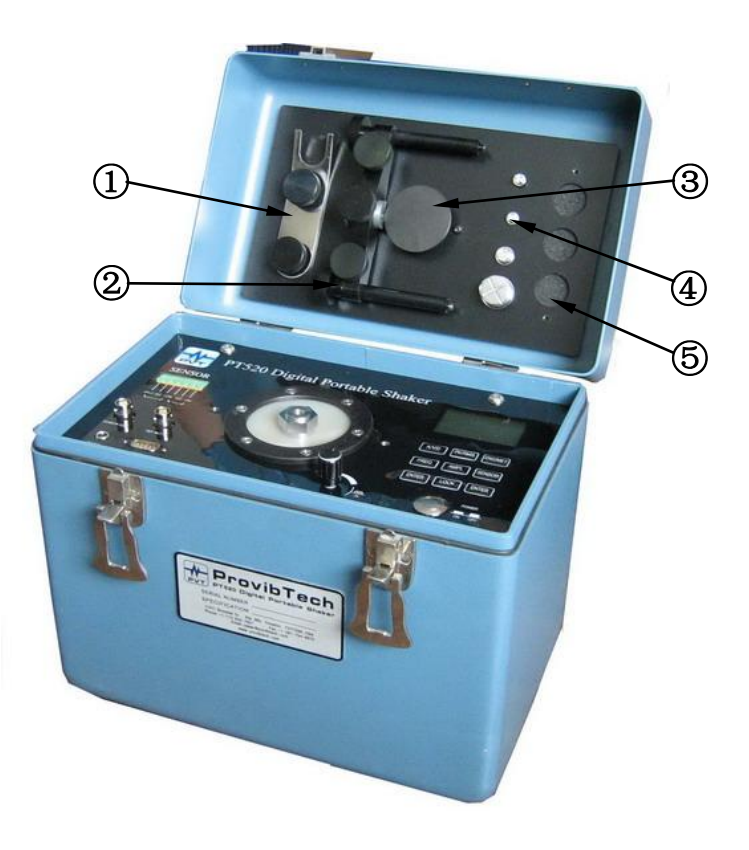

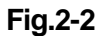

- 1. Wrench: refer to the number ① of the FIg.2-2, This wrench is normally used to protect the shaker head from excessive torque due to mounting and un-mounting of the seismic sensors, or target material.
- 2. Probe bracket: refer to the number ② of the FIg.2-2, This set is used for dynamic test of the proximity sensors.
- 3. AISI4140 Steel target: refer to the number ③ of the FIg.2-2, This is used for proximity sensors.
- 4. Mounting screws: refer to the number ④ of the FIg.2-2, are four mounting screws. The shaker head has a standard 1/4-28 threaded hold. The four mounting screws are used to adapt different seismic sensors onto the shaker head. The four adaptive screws that are included in the shaker are: 1/4-28~1/4-28, 1/4-28~M6, 1/4-28~M8, 1/4-28~M10.
- 5. Probe breaker: refer to the number ⑤of the FIg.2-2, are three sets of probe breakers for mounting 8mm and 11mm probes.

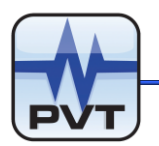

# **Sensor Installation**

## Installation of a seismic sensor

 Remove the wrench on the portable shaker. Fix the shaker head with one hand and mount the seismic sensor onto the shaker head with another hand. Note:

There are four different screws inside the shaker. You may just pick the one that fit the thread size on the seismic sensor. The thread on the shaker head is a standard 1/4-28 English thread. Please see the picture below.

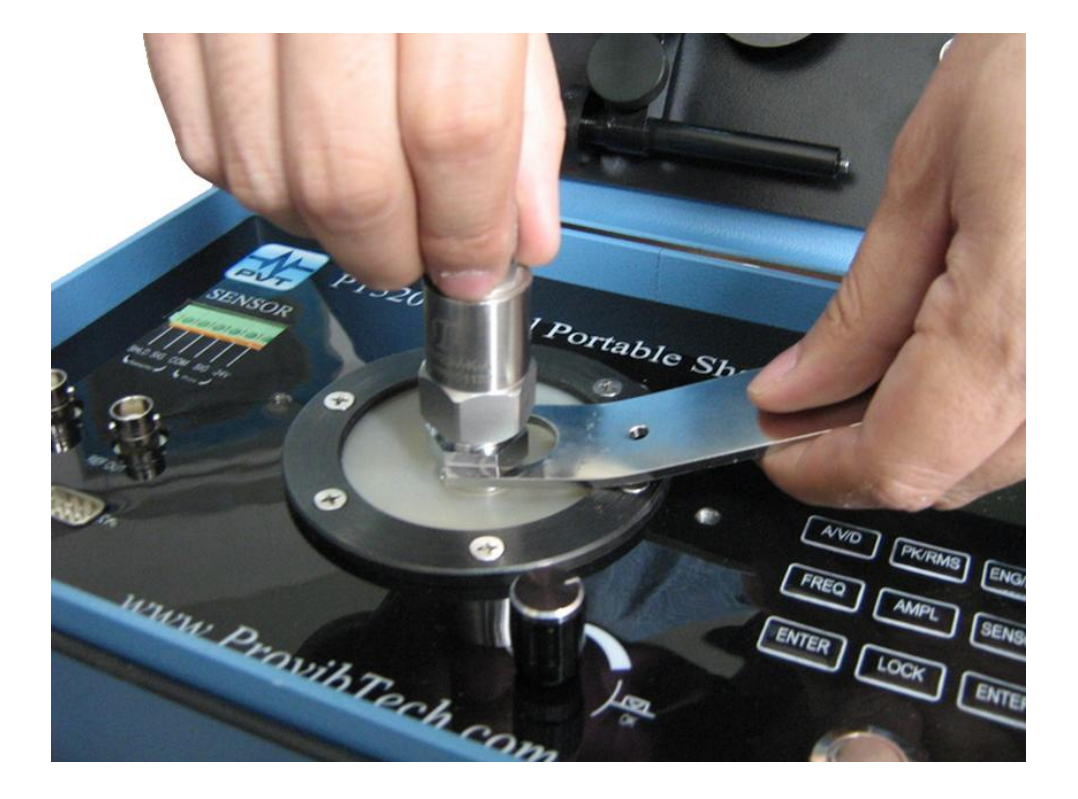

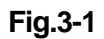

- 2. Mount the sensor into the cable connector
- 3. Different seismic sensors have different way in connection. Be aware of that the shaker head will not withstand large torque. Minimum vertical displacement should also be maintained when connect the connectors to the sensor. If necessary, the wrench has to be fixed on the shaker head to protect it.

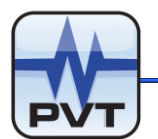

- 4. Connect the signal connector cable to monitor. Be aware of the field-wiring connection of the monitor. Please refer to supplier's manual for details.
- 5. To calibrate the Seismic sensor with PT520's internal circuitry, connect cable to the green connectors on the front panel of the shaker. Please refer to the paragraph below for more details.
- 6. Operate the shaker: Refer to the related paragraph below for details.

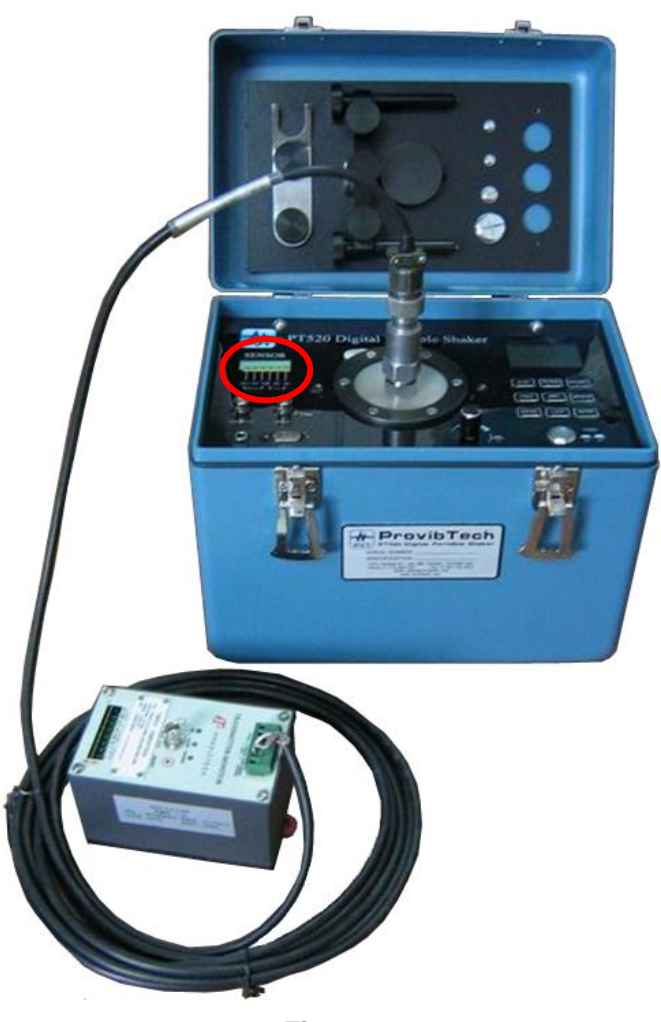

Fig.3-2

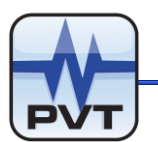

## Installation of a proximity probe

- 1. Remove the ANSI4140 target from the shaker cover.
- 2. Mount the target on shaker head. Refer to the section of Installation of a seismic sensor for more details.
- Mount the probe holder on the two thread holes on the right and on the left on the shaker head. Fasten the two mounting screws. Refer to the photo below. Put the proper probe bracket on the center hole of the probe holder.

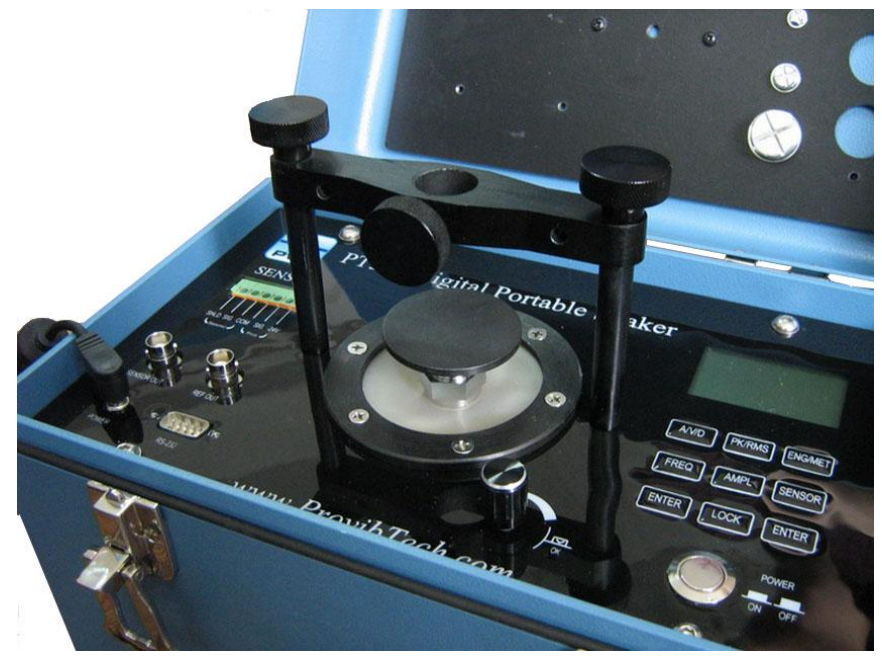

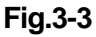

- Mount the probe into the center hole. Gap it against the target. Typical gap on the standard 8mm probe is 1.25mm or 50mi(gap voltage is around 10VDC)
- 5. Fasten the screws on the probe bracket. Firmly fix the probe on the shaker.
- 6. Connect the extension cables, the probe drivers or the probe transmitters.
- 7. Connect the transmitters or the drivers to monitor.
- 8. Start the calibration process. Refer to the following section.

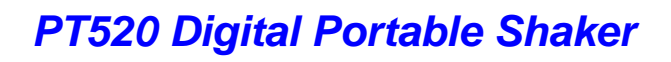

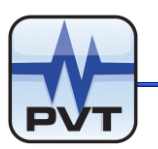

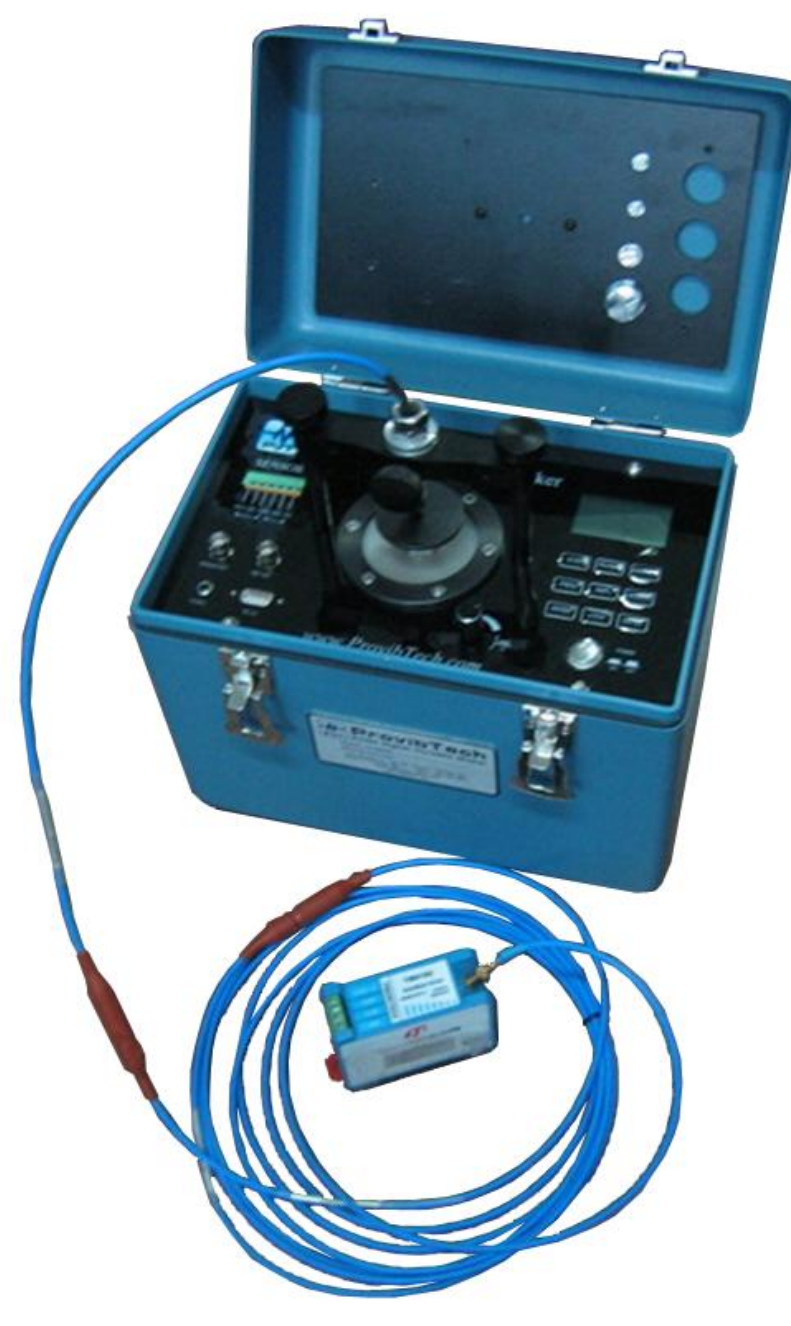

Fig.3-4

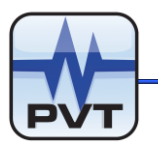

## **PT520** Operation Instruction

## **Panel layout**

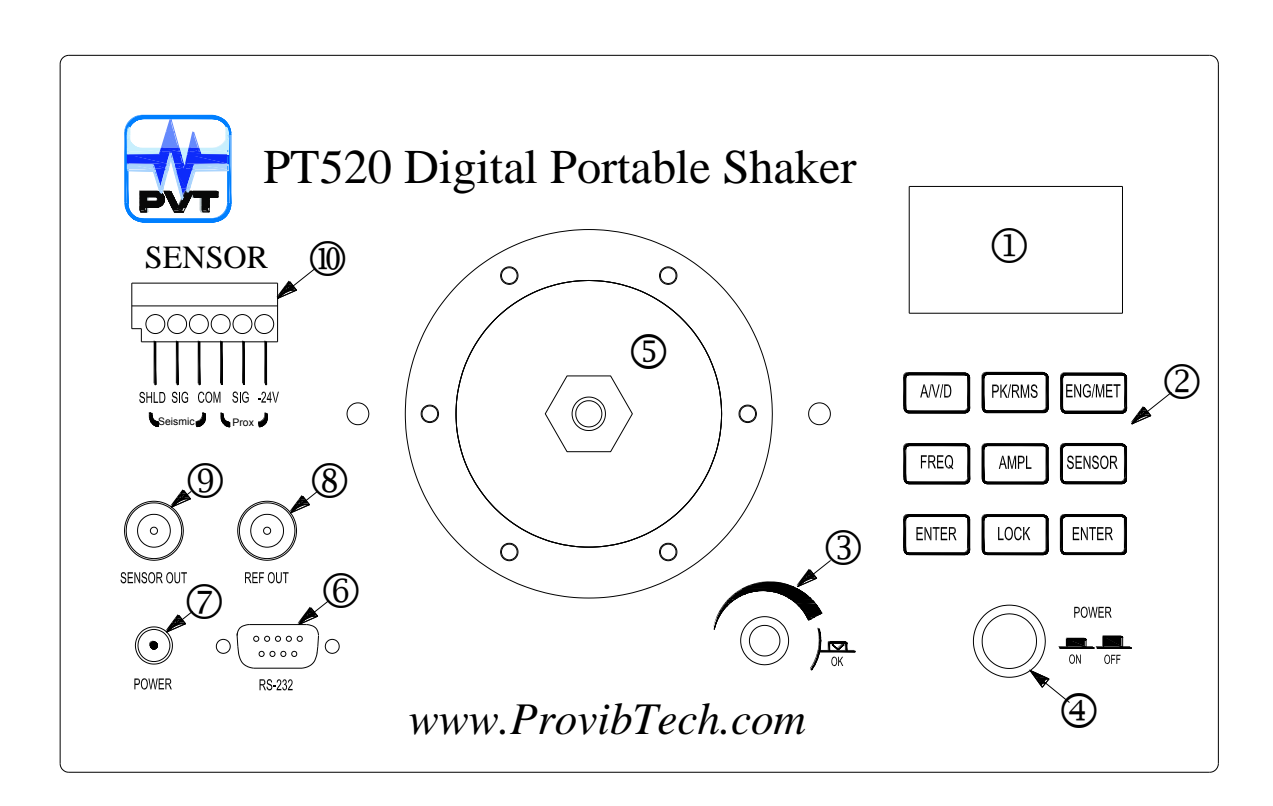

- 1. LCD Display
- 2. Keyboard
- ③ Tuner
- ④ Power Supply Switch
- 5. Shaker Head
- 6. RS232 Port
- 7. Power Adaptor Port
- (8) BNC Terminal (for Internal Sensors Buffered Output)
- (9) BNC Terminal (for External Sensors Buffered Output)
- 1 Terminals for external sensors

#### Fig.4-1

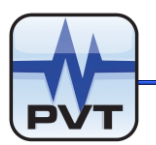

## Introduction

## **LCD Display**

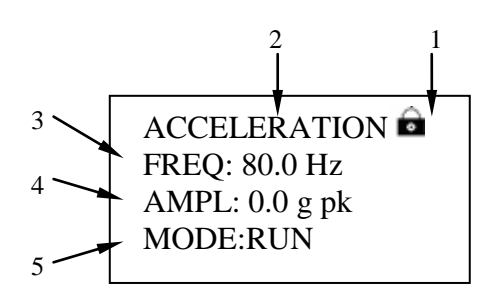

- 1. Lock. It indicates if the keyboard is locked
- 2. Vibration Type. Acceleration, Velocity or Displacement
- 3. FREQ. Current vibration frequency
- 4. **AMPL**. Vibration amplitude
- 5. MODE. Shaker working mode

## Keyboard

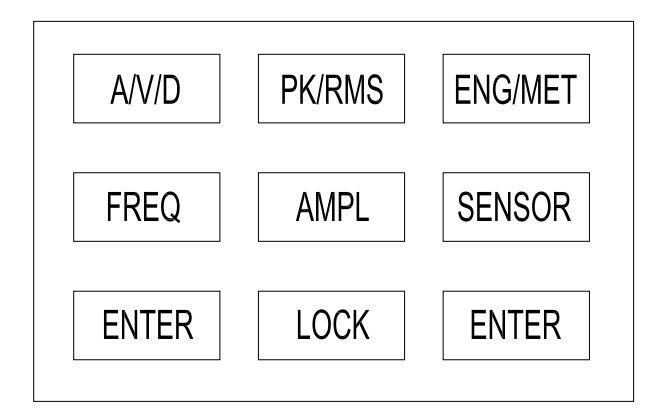

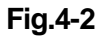

- A/V/D: Switch among Acceleration, Velocity or Displacement. Unit will be automatically converted during the switching.
- PK/RMS: Switch among PK, PK-PK and RMS. Unit will be automatically converted during the switching.
- **ENG/MET**: Switch between **English Unit** and **Metric Unit**. All other parameters will be automatically converted during the switching.

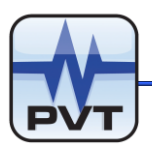

- **FREQ** : It is used to set **Vibration Frequency**.
- **AMPL**: It is used to set **Vibration Amplitude**.
- **SENSOR**: It is used to set **External Sensor** parameters.
- **LOCK**: It is used to lock the **Keyboard**.
- ENTER :Confirm Key.

## Turner

- ✓ Turn clockwise to increase, counter clockwise to decrease.
- ✓ Press the Turner to change number position.

## **Panel Operation**

## **Frequency Setting**

✓ Press FREQ to enter frequency setting mode. LCD display will look like this.

| ACCELERATION                    |  |  |
|---------------------------------|--|--|
| FREQ: 008 <mark>0</mark> .00 Hz |  |  |
| AMPL: 0.0 g pk                  |  |  |
| MODE:RUN                        |  |  |
|                                 |  |  |

✓ Press the Turner to change number position. Rotate the turner clockwise to increase the number, and vice versa. Press ENTER to confirm. LCD display will look like this.

> ACCELERATION FREQ: 80.0 Hz AMPL: 0.0 g pk MODE:RUN

## **Amplitude Setting**

✓ Press AMPL to enter amplitude setting mode. LCD display will look like this.

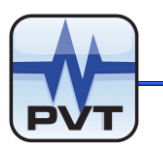

| ACCELERATION                    |  |
|---------------------------------|--|
| FREQ: 80.0 Hz                   |  |
| AMPL: 05. <mark>0</mark> 0 g pk |  |
| MODE:RUN                        |  |
|                                 |  |

✓ Press the Turner to change number position, rotate the bar clockwise to increase the number, and vice versa. Press ENTER to confirm. LCD display will look like this.

| ACCELERATION   |  |  |
|----------------|--|--|
| FREQ: 80.0 Hz  |  |  |
| AMPL: 5.0 g pk |  |  |
| MODE:RUN       |  |  |
|                |  |  |

✓ After the amplitude setting confirmed, PT520 will begin to shake with the current setting. Please refer to below picture.

| ACCELERATION   |  |  |
|----------------|--|--|
| FREQ: 80.0 Hz  |  |  |
| AMPL: 5.0 g pk |  |  |
| MODE:RUN       |  |  |
|                |  |  |

- ✓ The FREQ and AMPL will be displayed in real time after shaker is in vibration mode.
- Modify Amplitude: During the vibration, you may change amplitude anytime with the Turner. LCD display will look like this.

| ACCELERATION                    |  |  |
|---------------------------------|--|--|
| FREQ: 80.0 Hz                   |  |  |
| AMPL: 03. <mark>0</mark> 0 g pk |  |  |
| MODE:RUN                        |  |  |
|                                 |  |  |

## Acceleration, Velocity, Displacement Setting

✓ Switch among Acceleration, Velocity, or Displacement by pressing A/V/D. For

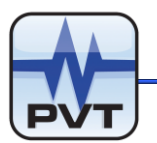

example, the current status is Acceleration at 3g, after press A/V/D, it will switch to Velocity and LCD display will look like this.

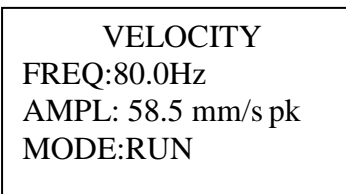

 ✓ When current status is Velocity, presses A/V/D, it will switch to Displacement and LCD display will look like this.

| DISPLACEMENT    |  |
|-----------------|--|
| FREQ: 80.0 Hz   |  |
| AMPL: 232 um pp |  |
| MODE:RUN        |  |

✓ When current status is Displacement, presses A/V/D, it will switch to Acceleration and LCD display will look like this.

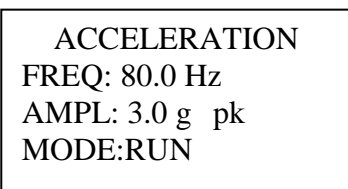

## PK, PK-PK, RMS Setting

- ✓ When in Acceleration or Velocity status, default setting is PK. When in Displacement status, default setting is PK-PK.
- ✓ User may switch among PK, PK-PK, or RMS by pressing PK/RMS .Switching order will be like below picture(from left to right):

ACCELERATION FREQ: 80.0 Hz AMPL: 5.0 g pk MODE:RUN ACCELERATION FREQ: 80.0 Hz AMPL: 10.0 g pp MODE:RUN ACCELERATION FREQ: 80.0 Hz AMPL: 3.53 g rms MODE:RUN

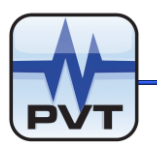

## Metric Unit and English Unit Setting

 ✓ User may switch between Metric Unit and English Unit by pressing ENG/MET. LCD display will look like this.

VELOCITY FREQ: 80.0 Hz AMPL: 50 mm/s pk MODE:RUN VELOCITY FREQ: 80.0 Hz AMPL: 1.96 in/s pk MODE:RUN

## Lock

- ✓ Press LOCK, all the keys except the LOCK button itself will be locked. When
   LOCK activated, LCD will display a tiny lock picture a.
- ✓ Press LOCK again, all the keys of keyboard will be un-locked.
- ✓ When the keyboard is locked and user pressed any keys except LOCK, then LCD display will be like this.

| ACCELERATION 🖻 |
|----------------|
| LOCK           |
| AMPL: 5.0 g pk |
| MODE:RUN       |
|                |

1 second later, the LCD will get back to below picture status:

ACCELERATION FREQ: 80.0 Hz AMPL: 5.0 g pk MODE:RUN

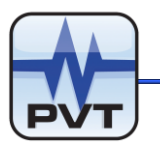

# **Automatic Sensor Calibration**

## Terminals for external sensors

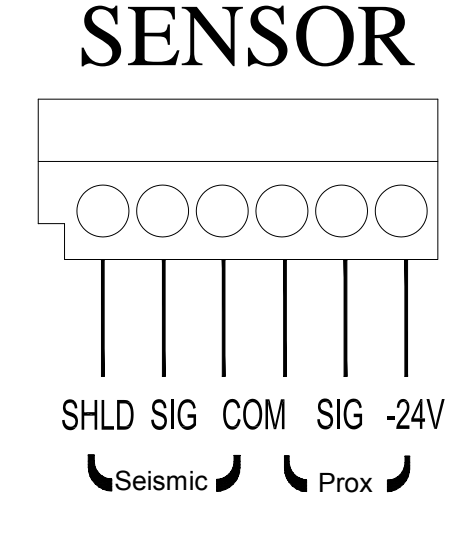

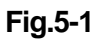

Calibration Procedures

Note: the signal conditioner is only available for ICP type sensors.

Mount sensor onto the shaker. Refer the section above.

- ✓ For Seismic sensors, connect the cables from the sensor to the connectors marked "Seismic" directly.
- ✓ The connector marked "SHLD" is for the shield wire. It can be connected to the shield wire of the seismic probe.
- ✓ PT520 will supply power to appropriate sensors.
  - For seismic sensors, a nominal 2.5mA constant current will be applied to the sensors.

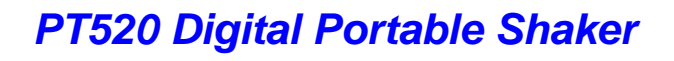

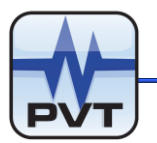

## **Sensor Calibration Procedure**

## **SENSOR Selection**

 $\checkmark$  Press SENSOR, we can get two pages of display like this.

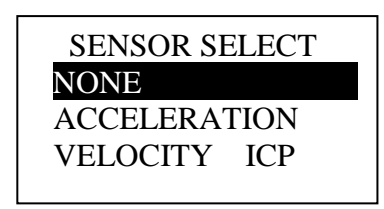

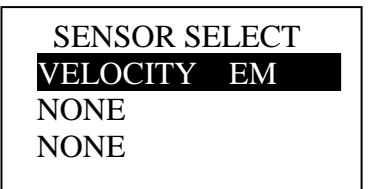

First Page

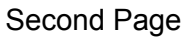

- ✓ Four types of sensors in two display pages. User can switch from one page to another page by rotating the Turner, and then press the Turner to confirm.
- ✓ When SENSOR SELECT is NONE, and press ENTER or rotation button, it will get out of SENSOR SELECT.

## **Input Sensor Sensitivity**

 $\checkmark$  If it is an external acceleration sensor, LCD display will be like this.

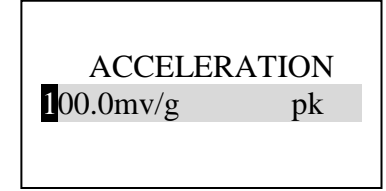

✓ If it is an external ICP velocity sensor, LCD display will be like this.

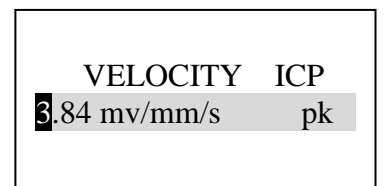

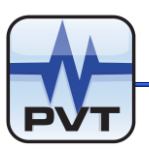

✓ If it is an external VELOCITY EM (electro-magnetic) velocity sensor, LCD display will be like this.

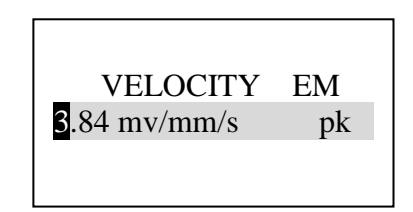

- ✓ Press the Turner to change number position, rotate the bar clockwise to increase the number, and vice versa. Press ENTER to confirm.
- ✓ If it is an external acceleration sensor, LCD display will be like this.

FREQ: 80.0 Hz AMPI : 0.0 g pk AMPO: 0.0 g pk SENS: 0.0 mv/g pk

✓ If it is an external ICP velocity sensor, LCD display will be like this.

| FREQ: 8 | 0.0 H | Ηz      |    |
|---------|-------|---------|----|
| AMPI:   | 0.0   | mm/s    | pk |
| AMPO:   | 0.0   | mm/s    | pk |
| SENS:0. | 0mv/  | /mm/s p | k  |
|         |       |         |    |

✓ If it is an external EM (electro-magnetic) velocity sensor, LCD display will be like this.

FREQ: 80.0 Hz AMPI: 0.0 mm/s pk AMPO: 0.0 mm/s pk SENS:0.0mv/mm/s pk

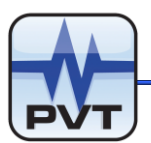

## **Frequency and Amplitude Setting**

✓ Press FREQ and AMPL to set frequency and amplitude. Refer to previously section for setting. LCD display will be like this.

FREQ: 80.0 Hz AMPI: 3.0 g pk AMPO: 3.0 g pk SENS: 100.2 g/mv pk

✓ With the above picture, FREQ is vibration frequency, AMPI is internal sensor vibration value, AMPO is external sensor vibration amplitude ①, SENS is the external sensor sensitivity ②.

 

 Amplitude①=
 Voltage Output Sensitivity

 Sensitivity②=
 Voltage Output AMPI

Note: Please set measuring unit (English or Metric) before entering sensor calibration mode because it is impossible to switch measuring unit in sensor calibration mode. PressSENSOR to enter sensor calibration mode.
 External Accelerometer Sensor test, it is advised to set to 80Hz@3.0g(PK).
 External Proximity Sensor Test, it is advised to set to 80Hz@200um(PK-PK).
 External velocity Sensor Test, it is advised to set to 80Hz@50mm/s(PK).

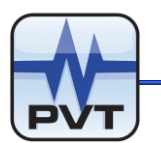

## SOFTWARE OPERATION

## **PT520 Software Installation**

## **PT520 Wiring Diagram for Calibration**

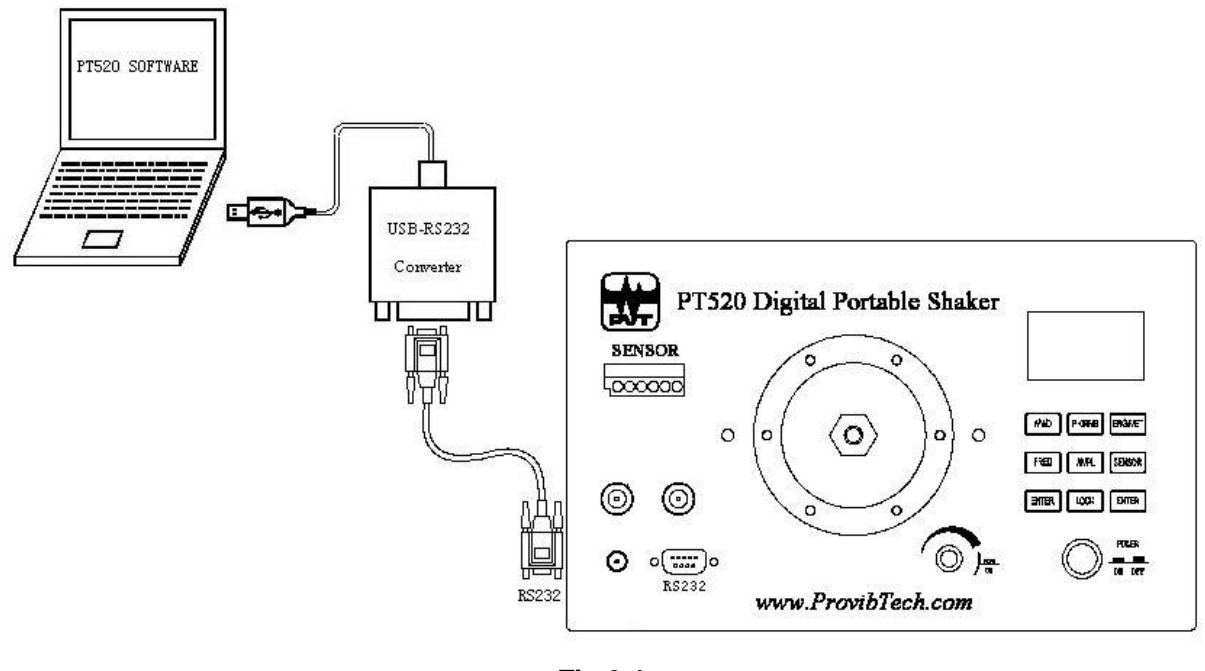

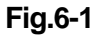

## Installing PT520 Software

Please follow the steps below to install PT520 Software.

 Put the PT520 Installation CD into the DVD-ROM. From the root folder, select "PT520-Setup" folder and then double click setup.exe from the root folder to start it. In window below, click Next button to continue the installation.

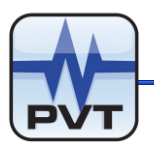

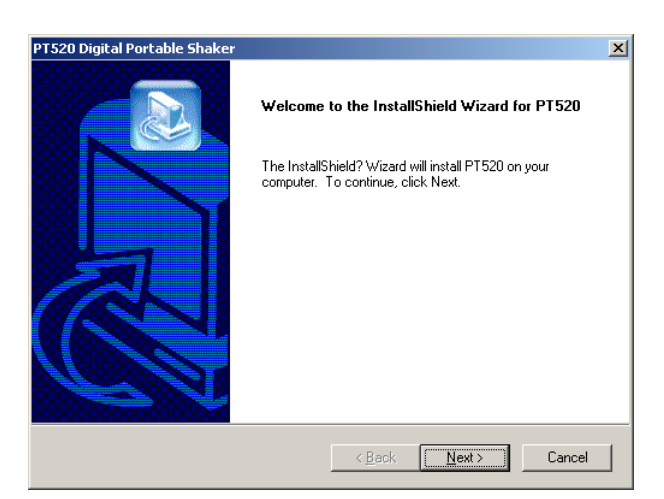

Select destination folder. Click **Browse** button to select the path. If you select "D:\Program Files", the Setup will automatically create folders "ProvibTech" and "PT520" beneath this path. And all files will be copied to the destination: "D:\Program Files\ProvibTech\PT520". Click **Next** button to continue the installation.

| PT520 Digital Portable Shaker                                                    | ×                                    |
|----------------------------------------------------------------------------------|--------------------------------------|
| Choose Destination Location<br>Select folder where Setup will install files.     |                                      |
| Setup will install PT520 in the following folder.                                |                                      |
| To install to this folder, click. Next. To install to a diffe<br>another folder. | rent folder, click Browse and select |
| Destination Folder<br>D:\Program Files                                           | Browse                               |
| InstallShield                                                                    | (Deals ( News) Consel                |
|                                                                                  | ( <u>B</u> ack <u>N</u> ext> Cancel  |

3. The Setup launches "Start Copying Files" window. Click **Next** button to continue the installation.

| T520 Digital Portable Shaker                                                                                                    |
|----------------------------------------------------------------------------------------------------|
| Start Copying Files<br>Review settings before copying files.                                                                                                    |
| Setup has enough information to start copying the program files. If you want to review or<br>change any settings, click Back. If you are satisfied with the settings, click Next to begin<br>copying files. |
| Current Settings:                                                                                                    |
| The destination disk of program : D:<br>The destination path of program : D:\Program Files\ProvibTech\PT520<br>Click "Next" button to setup now                                                             |
| nstallShield                                                                                                    |
| < <u>B</u> ack <u>Next&gt;</u> Cancel                                                                                                    |

4. The Setup begins to copy files.

F

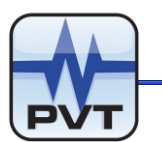

| Installing:<br>D:\WINDOWS\system32\mfc42.dll |  |  |
|----------------------------------------------|--|--|
| 27%                                          |  |  |
|                                              |  |  |
|                                              |  |  |

If "Locked File Detected" window is launched during the files copying, please mark "Don't display this message again" and then click **Ignore** button to continue the installation.

| Locked File D                                                                                                    | etected          |          |       | ×      |  |
|----------------------------------------------------------------------------------------------------|------------------|----------|-------|--------|--|
| An option you selected requires that files be installed to or uninstalled from<br>your system, or both. A locked file, D:\WINDOWS\system32\mfc42.dll, was<br>found while performing the needed file operations. To leave this file as it is on<br>your system, click the Ignore button; to retry the file operation, click Retry; or<br>to perform the operation when your system is rebooted, click Reboot. |                  |          |       |        |  |
| 🔽 Don't dis                                                                                                    | play this messag | e again. |       |        |  |
|                                                                                                    | <u>R</u> eboot   | Ignore   | Retry | Cancel |  |

5. Installation finished. Click **Finish** button.

| PT520 Digital Portable Shaker |                                                                                        |
|-------------------------------|----------------------------------------------------------------------------------------|
|                               | InstallShield Wizard Complete<br>Setup has finished installing PT520 on your computer. |
|                               | < Back Finish Cancel                                                                   |

#### Installing USB-RS232 Converter Driver

Please follow the steps to load USB-RS232 converter driver.

 Connect USB-RS232 Converter to a spare USB port on your computer. Put the PT520 Installation CD into DVD-ROM. The computer will launch "Found New Hardware Wizard" window. Select "No, not this time" and then click **Next** button.

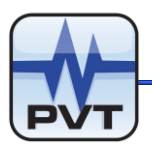

| ound New Hardware Wizard |                                                                                                    |
|--------------------------|----------------------------------------------------------------------------------------------------|
|                          | Welcome to the Found New<br>Hardware Wizard                                                                                                    |
|                          | Windows will search for current and updated software by<br>looking on your computer, on the hardware installation CD, or on<br>the Windows Update Web site (with your permission).<br><u>Read our privacy policy</u> |
| Last.                    | Can Windows connect to Windows Update to search for software?                                                                                                    |
|                          | Tes, this time only     Yes, now and <u>ev</u> ery time I connect a device     No, not this time                                                                                                    |
|                          | Click Next to continue.                                                                                                    |
|                          | < Back Next > Cancel                                                                                                    |

 In window below, select "Install the software automatically (Recommended)" and then click Next button.

| ound New Hardware Wizard |                                                                                                    |
|--------------------------|----------------------------------------------------------------------------------------------------|
|                          | This wizard helps you install software for:<br>USB <-> Serial Cable<br>If your hardware came with an installation CD<br>or floppy disk, insert it now.<br>What do you want the wizard to do? |
|                          | [install the software automatically (Recommended)     Install from a list or specific location (Advanced)     Click Next to continue.                                                        |
|                          | < <u>B</u> ack <u>N</u> ext > Cancel                                                                                                    |

3. The computer now begins to scan the installation file and then install the USB-RS232 converter driver.

| Found New Hardware Wizard           |                |                |        |
|-------------------------------------|----------------|----------------|--------|
| Please wait while the wizard search | hes            |                | Ð      |
| USB <-> Serial Cable                |                |                |        |
|                                     | <u>S</u>       |                |        |
|                                     |                |                |        |
|                                     |                |                |        |
|                                     | ( <u>K</u> ack | <u>N</u> ext > | Cancel |

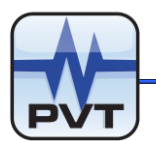

Picture below shows the condition that the USB-RS232 converter driver hasn't been installed. To view the information, right click "My Computer" and select **Manage** command. In "Computer Management" window, navigate "Device Manager" and then select "Other devices/USB Serial Port".

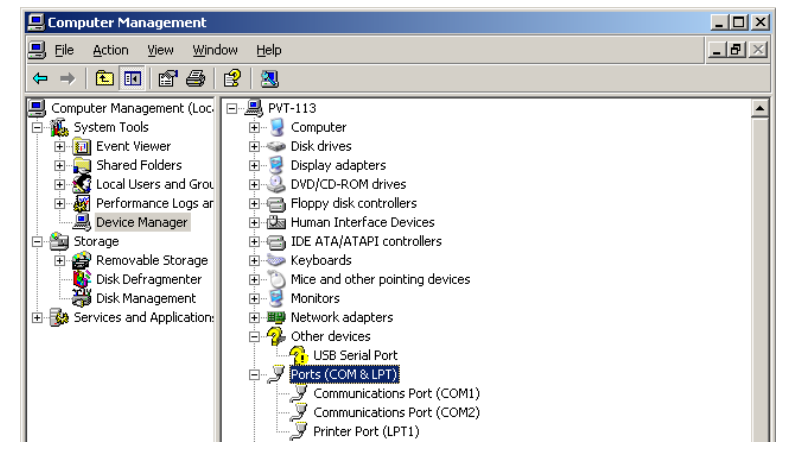

4. The installation of USB-RS232 converter driver was finished. Click **Finish** button.

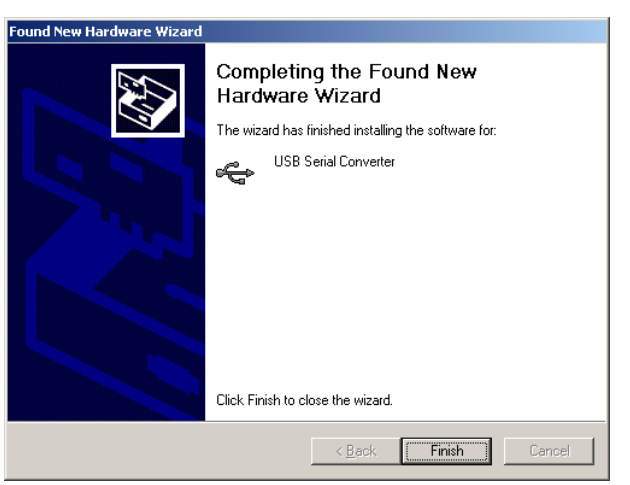

After the USB-RS232 converter driver was installed, the computer will begin to install COM port. The installation process is the same as the installation of USB-RS232 converter driver mentioned above. After the two were installed, see picture below: a new USB Serial Port "COM3" is added beneath "Ports (COM&LPT)", and "USB Serial Converter" is added beneath "Universal Serial Bus controllers".

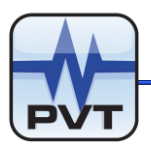

| 📙 Computer Management                                                                                                    |                                                                                                    | _ 🗆 ×        |
|----------------------------------------------------------------------------------------------------|----------------------------------------------------------------------------------------------------|--------------|
| 📃 Eile Action Yiew Wind                                                                                                    | ow <u>H</u> elp                                                                                                    | _ <b>B</b> × |
| ⇔ ⇒ 🗈 🖬 🗳                                                                                                    | 3 🕺 🗮 🗶                                                                                                    |              |
| Computer Management (Loc<br>System Tools<br>Computer Viewer<br>System Tools<br>Colders<br>Colders<br>Colders<br>Colders<br>Colders<br>Colders<br>Storage<br>Colders<br>Storage<br>Storage<br>Colders<br>Storage<br>Colders<br>Storage<br>Storage<br>Colders<br>Storage<br>Colders<br>Storage<br>Colders<br>Storage<br>Colders<br>Storage<br>Storage<br>Colders<br>Storage<br>Colders<br>Storage<br>Colders<br>Storage<br>Colders<br>Storage<br>Colders<br>Storage<br>Colders<br>Storage<br>Colders<br>Storage<br>Colders<br>Storage<br>Colders<br>Storage<br>Colders<br>Storage<br>Colders<br>Storage<br>Colders<br>Storage<br>Colders<br>Storage<br>Colders<br>Storage<br>Storage<br>Sto | IDE ATA/ATAPI controllers     Keyboards     Mice and other pointing devices     Monitors     Monitors     Wetwork adapters     Ports (COM & LPT)     Communications Port (COM1)     Communications Port (COM2)     Printer Port (LPT1)     USB Serial Port (COM3)     System devices     System devices     System devic |              |
|                                                                                                    |                                                                                                    |              |

#### **Uninstalling PT520 Software**

Select Windows Start->All Programs->PT520 Digital Portable Shaker->Uninstall PT520. And then click OK button on "Confirm File Deletion" message box below.

| Confirm File Deletic | n                      |                              | x                  |
|----------------------|------------------------|------------------------------|--------------------|
| Do you want to con   | pletely remove the sel | lected application and all o | of its components? |
|                      | OK                     | Cancel                       |                    |

## **PT520 Software Operation**

#### Start PT520 Software

Select Windows **Start->All Programs->PT520 Digital Portable Shaker->PT520**. If PT520 software failed to communicate with the PT520 Device that is connected to the local computer, "Error" window will be launched.

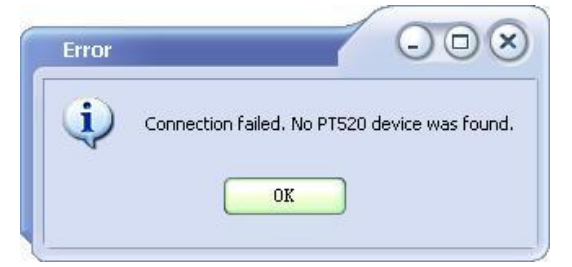

Under this condition, please check the following:

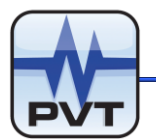

- 1. PT520 device is correctly connected to the local computer;
- 2. The Power Switch on PT520 device is turned on;
- 3. The USB-RS232 Converter driver is installed on local computer.

After you checked options listed above, click **OK** button on the "Error" window and then "COM Setting" window is launched.

| COM Setting |          |
|-------------|----------|
| COM Name    | COM3     |
| Data Bits   | 8        |
| Baud Rate   | 9600     |
| Stop Bits   | 2 bits 🗢 |
| Parity      | None 🗘   |
| OK          | Cancel   |

In window above, select the proper COM Port, Data Bits, Baud Rate, Stop Bits and Parity. Below are the default communication parameters.

- ✓ Data Bits: 8
- ✓ Baud Rate: 9600
- ✓ Stop Bits: 2 bits
- ✓ Parity: None

Follow the operation below to get the correct COM port. Right click "My Computer" and select **Manage** command. In "Computer Management" window, navigate "Device Manager" and then select "Ports (COM&LPT)". Find the option that starts with string "USB Serial Port" and get the correct COM Port.

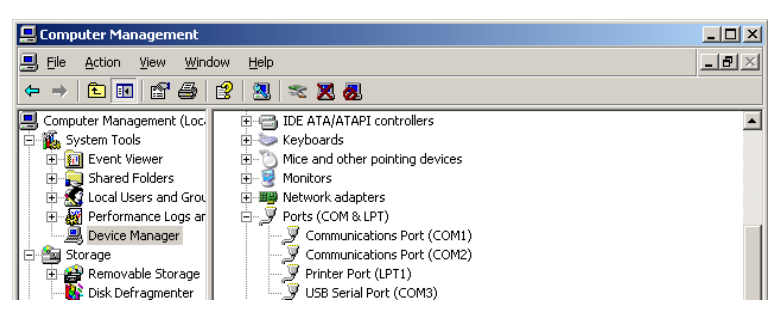

After the parameters are set, click **OK** button on "COM Setting" window, and then main window with **Reset** button is shown (see picture below).

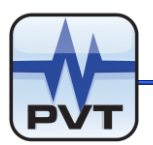

| § PT520        |          | 008                   |
|----------------|----------|-----------------------|
|                | PT520 Di | gital Portable Shaker |
|                |          | STATUS                |
|                |          | Sensor State          |
|                |          | Lock State            |
|                |          | A/V/D                 |
|                |          | System Unit           |
| 4/11/D PX/2005 | TKG/HET  | Heasurement Type      |
|                |          | RS232 Lock State      |
| FREQ           | SENSOR   | Function Type         |
| LOCK           | ENTER    | Operation Result      |
|                |          |                       |
| Exit           |          | Factory Information   |

Click **Reset** button on the main window and software will re-connect to the PT520 device. If succeeded, the main window will be shown like following.

| 🍂 PT520               | 008                              |
|-----------------------|----------------------------------|
| <b>T</b> PT520 Dig    | gital Portable Shaker            |
| Set Ampl: 0.00a       | STATUS                           |
| Ampi: 0.00g           | Senzor State Bone                |
| Set Freq:80.00Hz      | Lock State Unlock                |
|                       | A/V/B Acceleration               |
|                       | System Unit Metric Unit          |
| A/V/D PX/RMS EXKG/NET | Measurement Type Zero to Peak    |
|                       | RS232 Lock State RS232 un-locked |
| FREQ MIFL SENSOR      | Function Type Entire Function    |
| LOCK                  | Operation Result                 |
| Exit                  | Factory Information              |

**NOTE:** If you want to set the communication parameters later, please click **Cancel** button on "COM Setting" window. See picture below: the main window with **Serial Port** button is shown.

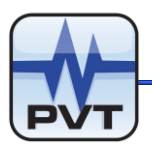

| ♣ PT520 |              |              |                  | 008         |
|---------|--------------|--------------|------------------|-------------|
|         | 👬 РТ52       | 0 Digital Po | rtable Shaker    |             |
|         |              | STATUS       |                  |             |
|         |              |              | Sensor State     |             |
|         |              |              | Lock State       |             |
|         |              |              | A/V/D            |             |
|         |              |              | System Unit      |             |
| A/V/D   | PK/IMS ENG/I | ET           | Measurement Type |             |
|         |              |              | RS232 Lock State |             |
| FREQ    | AMPL         | R            | Function Type    |             |
| LOCK    | ENTE         | R            | Operation Result |             |
| Exit    | Serial Port  |              | Factory          | Information |

## LCD Screen

• For PT520 device without external sensor:

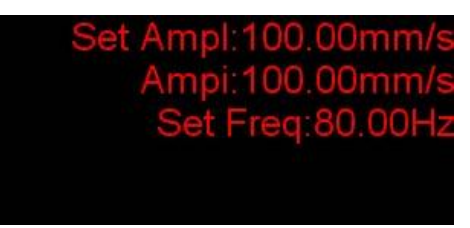

The first line (<u>Set Ampl</u>) indicates the specified vibration amplitude; the second line (<u>Ampi</u>) indicates the actual vibration amplitude; the third line (<u>Set Freq</u>) indicates the specified working frequency.

• For PT520 device with external sensor:

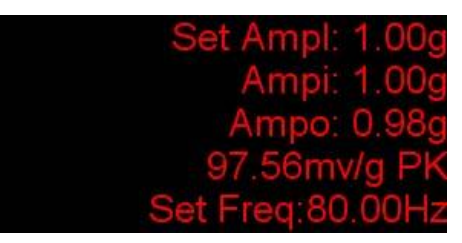

The first line (<u>Set Ampl</u>) indicates the specified vibration amplitude; the second line (<u>Ampi</u>) indicates the actual vibration amplitude; the third line (<u>Ampo</u>) indicates the actual vibration amplitude of external sensor; the fourth line indicates the actual sensitivity of external sensor and measurement type (PK or RMS); the fifth line (<u>Set Freq</u>) indicates the specified working frequency.

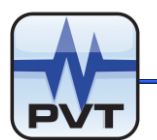

## Keyboard

## • A/V/D

Click this button to set the type of the measured variable. Three options to select: Acceleration, Velocity, and Displacement. Select the type and then click **ENTER** button. If succeeded, the "<u>Operation Result</u>" field on main window will display "Succeeded in setting A/V/D!".

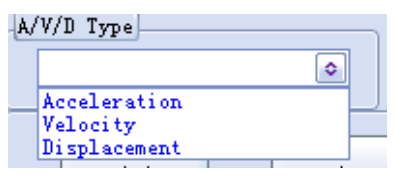

## • PK/RMS type

Click this button to set the measurement type. Three options to select: PK, PK-PK, and RMS. Select a measurement type and then click **ENTER** button. If succeeded, the "<u>Operation Result</u>" field on main window will display "Succeeded in setting PK/RMS!".

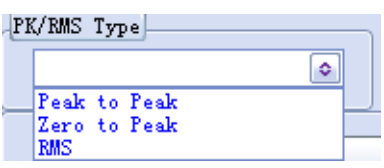

## • ENG/MET

Click this button to set system unit. Select "English" or "Metric", and then click **ENTER** button. If succeeded, the "<u>Operation Result</u>" field on main window will display "Succeeded in setting ENG/MET!".

| EJ | IG/MET Type  |   |  |
|----|--------------|---|--|
|    |              | ٥ |  |
| _  | Metric Unit  |   |  |
|    | English Unit |   |  |

## • FREQ

Click this button to set the working frequency. Input the frequency and then click **ENTER** button. If succeeded, the "<u>Operation Result</u>" field on main window will display "Succeeded in setting FREQ!" and meanwhile the "<u>Set Freq</u>" option shown on the third line of LCD Screen will be refreshed. The allowable range of frequency should be 30Hz to 2000Hz.

| FREQ | (Hz) |   |
|------|------|---|
|      | 99.3 |   |
|      |      | · |

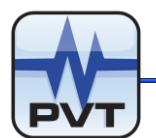

#### • AMPL

Click this button to set the vibration amplitude. Input the amplitude and then click **ENTER** button. If succeeded, the "<u>Operation Result</u>" field on main window will display "Succeeded in setting AMPL!" and meanwhile the "<u>Set Ampl</u>" option and "<u>Ampi</u>" option shown on the first line and second line of LCD Screen will be refreshed.

| (6/ |   |
|-----|---|
|     | 5 |

#### • SENSOR

Click this button to set parameters for external sensor. Select the sensor type first and then input the sensor's sensitivity, later click **ENTER** button.

| SENSOR Type  | Sensi | tivity  |
|--------------|-------|---------|
|              |       | 0       |
| None         |       |         |
| Acceleration |       | ]       |
| Velocity icp |       |         |
| Velocity em  | RMS   | ENG/MET |
|              |       |         |

If succeeded, window below is launched and meanwhile the "<u>Operation Result</u>" field on main window will display "Succeeded in setting SENSOR!".

| Parameters Setting   |
|----------------------|
| Parameters           |
| Frequency 🔤 Hz       |
| Full Scale 0 €       |
| Degree 0             |
| Sensor Serial Number |
| Operator No.         |
| OK Cancel            |

- ✓ Frequency: Set the working frequency. The allowable range of frequency should be 30Hz to 2000Hz.
- ✓ **Full Scale:** Set the full scale for amplitude. The full scale should be greater than zero.
- Degree: Set the times to measure the vibration amplitude and sensitivity of the external sensor.
   The range of degree should be 2 to 50.
- ✓ Sensor Serial Number: Input the serial No. of the connected sensor. This No. can be found on the sensor or the sensor cable.
- ✓ **Operator No.:** Input the operation No.

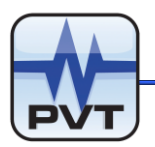

| Parameters Setting   | (        |    |
|----------------------|----------|----|
| Parameters           |          |    |
| Frequency            | 80       | Hz |
| Full Scale           | 5        | E  |
| Degree               | 5        |    |
| Sensor Serial Number | 88413929 |    |
| Operator No.         | 01       |    |
| OK (                 | Cancel   |    |

After parameters were set, click **OK** button. Software will record the actual vibration amplitude and sensitivity of the external sensor read from PT520 device, and presents them with list and diagram like picture below:

| Index                               | Specified V   | ibr | Actual V | ibratio             | Actual Ex  | terior Vibrati. | Actual  | Sensitivi |
|-------------------------------------|---------------|-----|----------|---------------------|------------|-----------------|---------|-----------|
| 0                                   | 0.1           | 00  |          | 0.00                |            | 0.00            |         | 0.00      |
| 1                                   | 1.0           | 00  |          | 1.00                |            | 1.08            |         | 108.42    |
| 2                                   | 2.1           | 00  |          | 2.00                |            | 2.04            |         | 101.88    |
| 3                                   | 3.1           | 00  |          | 3.00                |            | 3.04            |         | 101.22    |
| 4                                   | 4.1           | 00  |          | 4.00                |            | 4.05            |         | 101.17    |
| 5                                   | 5.1           | 00  |          | 5.00                | _          | 5.05            |         | 101.03    |
| <                                   |               |     | 1        |                     |            |                 |         | ))        |
| <<br>Sensi<br>nv/g                  | tivity:<br>pk | [   | 100      | (mv/g PK)<br>Sensit | ivity Plot | Freque          | ncy: 8  | Hz        |
| Sensi<br>nv/g<br>12<br>10<br>7<br>5 | tivity:<br>pk |     | 100      | (mv/g PK)<br>Sensit | ivity Plot | Freque          | ncy: 80 | Hr Hr     |

**List:** The second column presents the specified vibration amplitude; the third column presents the actual vibration amplitude; the fourth column presents the actual vibration amplitude of the external sensor; the fifth column presents the actual sensitivity of the external sensor.

**Diagram:** The x-coordinate presents the specified vibration amplitude; the y-coordinate presents the actual sensitivity of the external sensor.

**Sensitivity:** This field displays the specified sensitivity of external sensor.

**Frequency:** This field displays the specified working frequency.

**<u>Print:</u>** Click this button to print the list and diagram.

**Save:** Click this button to save the window by the format of a bmp file with size of 1000\*1200 pixels. By default, the file will be named by the format of "Sensor-SNXX-YYYY(year)-MM(month)-DD(day) HH(hour).mm(minute).SS(second).bmp". Figure below shows a saved bmp file.

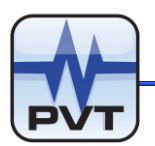

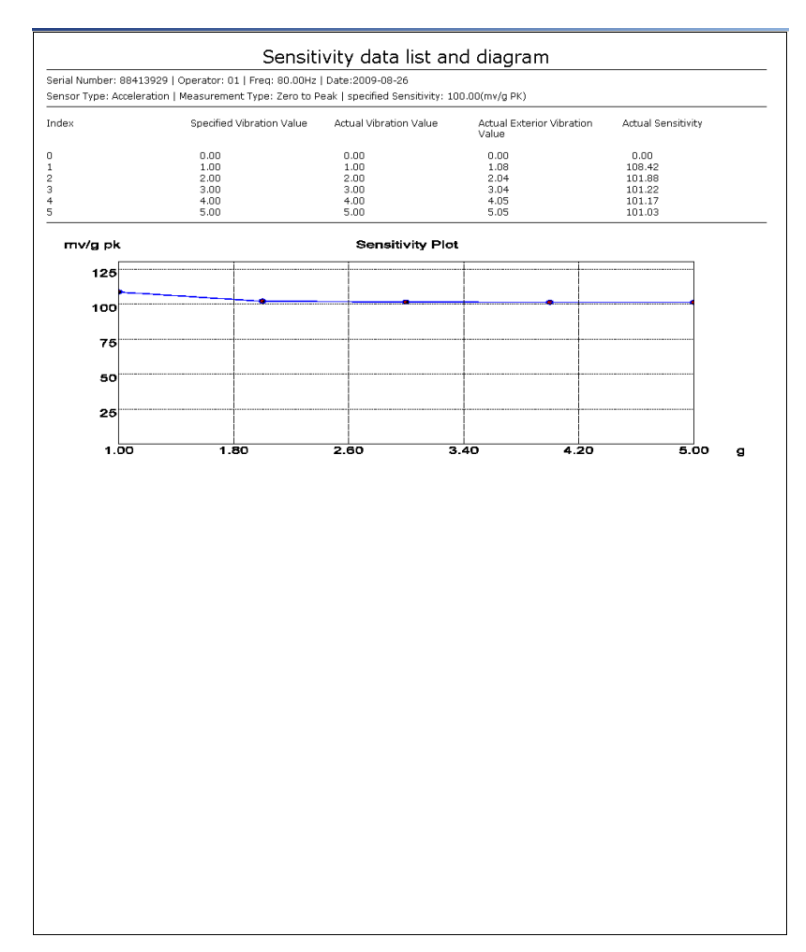

**<u>OK</u>**: Click this button to exit "Data List and Diagram" window.

## • LOCK or UNLOCK

Click **LOCK** button to disable other buttons (expect **Exit** button) on keyboard and if succeeded, **LOCK** button will change to **UNLOCK** button.

Click **UNLOCK** button to enable the locked buttons on keyboard and if succeeded, **UNLOCK** button will change to **LOCK** button.

#### • ENTER

Click this button to download the current setting to PT520 device.

#### Other Buttons on Main Window

#### • Exit

Click this button to exit PT520 software.

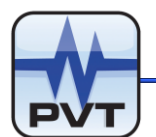

#### • Reset

After you re-set the communication parameters on "COM Setting" window and meanwhile click **OK** button on the window, the **Reset** button will appear. Click **Reset** button to re-connect to the PT520 device. If succeeded, this button will disappear.

#### • Serial Port

On "COM Setting" window if you click **Cancel** button, the **Serial Port** button will appear. Click this button to re-launch "COM Setting" window.

| COM Setting | - <b>•</b> × |
|-------------|--------------|
| COM Name    | COM3         |
| Data Bits   | 8            |
| Baud Rate   | 9600 🔹       |
| Stop Bits   | 2 bits 🔹     |
| Parity      | None 🗢       |
| OK          | Cancel       |

Set correct communication parameters on "COM Setting" window, and then click **OK** button, later click **Reset** button to re-connect to the PT520 device.

#### • Factory Information

Click this button to launch "Factory Information" window. See picture below.

| Factory Information | - <b>•</b> × |
|---------------------|--------------|
| Serial Number       | 88541267     |
| Firmware Version    | 01           |
| Quality Assurance   | 23           |
| Return              |              |

- ✓ Serial Number: Display the serial No. of the connected PT520 device.
- ✓ **Firmware Version:** Display the firmware version of the connected PT520 device.
- ✓ **Quality Assurance:** Display the No. of the quality assurance.

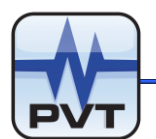

## STATUS

#### • Sensor State

The content in this field indicates the state of the external sensor. If the external sensor is in work status, the field will show "Has Exterior Sensor". If the external sensor isn't in work status or there is no external sensor connected, the field will show "None".

#### • Lock State

Display "Locked" or "Unlock". "<u>Locked</u>" indicates that buttons expect **Lock** are locked while "<u>Unlock</u>" indicates that no buttons are locked.

## • A/V/D

Display the type of measured variable.

System Unit

Display the system unit: English or Metric.

#### • Measurement Type

Display the measurement type.

#### RS232 Lock State

Display the state of the RS232 COM. "<u>RS232 un-locked</u>" indicates the COM isn't locked while "<u>RS232 locked</u>" indicates the COM is locked. Once the RS232 COM is locked, PT520 device can't communicate with the PT520 software.

#### • Function Type

Display the function of the connected PT520 device: "<u>Entire function</u>" indicates all functions are supported while "<u>Single function</u>" indicates sensor working frequency is fixedly set to 80 Hz and other functions are supported.

#### • Operation Result

Display operation result. If operation succeeded, the field will show "Succeeded in setting" plus the operation option.

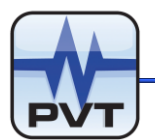

#### **Calibration Procedure with PT520 Device**

Before the calibration, make sure the PT520 software can communicate with PT520 device.

1. Type Setting of Measured Variable

Click A/V/D button on main window and then select one type, and later click ENTER button.

#### 2. Measurement Type Setting

Click **PK/RMS** button on main window and then select a measurement type and later click **ENTER** button.

#### 3. System Unit Setting

Click **ENG/MET** button on main window and then select a system unit, and later click **ENTER** button.

#### 4. Frequency Setting

Click **FREQ** button on main window and then type the frequency and later click **ENTER** button.

#### 5. Amplitude Setting

Click **AMPL** button on main window and then type the amplitude and later click **ENTER** button.

#### 6. Settings of External Sensor

- ✓ Click **SENSOR** button on main window;
- Select the sensor type and then type the sensitivity of the external sensor, and later click
   ENTER button;
- ✓ If operation above succeeded, "Parameters Settings" window is launched. Type the frequency, full scale, degree, sensor SN, and operation No. in the related edit box. And then click **OK** button.

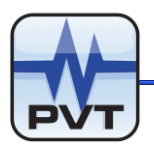

| Parameters Setting   |
|----------------------|
| Parameters           |
| Frequency 🔤 Hz       |
| Full Scale 0 g       |
| Degree 0             |
| Sensor Serial Number |
| Operator No.         |
| OK Cancel            |

Later software will output the calibration list and diagram for the external sensor like picture below.

|               | Specified Vibr | Actual Vibratio | Actual Exterior Vibrati. | Actual Sensitivi |
|---------------|----------------|-----------------|--------------------------|------------------|
| 0             | 0.00           | 0.00            | 0.00                     | 0.00             |
| 1             | 1.00           | 1.00            | 1.08                     | 108.42           |
| 2             | 2.00           | 2.00            | 2.04                     | 101.88           |
| 3             | 3.00           | 3.00            | 3.04                     | 101.22           |
| 4             | 4.00           | 4.00            | 4.05                     | 101.17           |
| 5             | 5.00           | 5.00            | 5.05                     | 101.03           |
| < Sensi       | itivity: [     | 100 (mv/g PK)   | Frequenc                 | ry: 80 Hz        |
|               | ph             | Sensiu          | nty i lot                |                  |
| 12<br>10<br>7 | 5              | •               | •                        |                  |

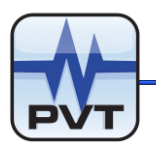

## **Maintenance and Ordering**

## Maintenance

- 1. Don't keep the shaker in high temperature, high humidity environment.
- 2. Keep the shaker clean.
- 3. Please position the PT520 on a flat and stable desktop or floor. When location is decline, it might cause unpredicted accidents.
- 4. Please don't make the shaker working at high amplitude status for a long time, it will reduce the lifecycle of the shaker.
- 5. It is recommend to have the shaker factory calibrated within a period of one year to maintain the specified accuracy.
- 6. For shipping the shaker, the aluminum bar that fix the shaker head on the shaker body should be mounted to protect the shaker head and the holding spring.

## **Order Information**

#### PT520-AXX-BXX-CXX-DXX

AXX: Frequency

A00: Variable frequency

A01: Fixed 80 Hz

#### BXX: Sensor

B01: Seismic (accelerometer, velocity sensor and transmitter) and proximity probes

CXX: Automatic calibration

C00: With Seismic calibration (supply sensor power, and signal conditioning)

C01: No calibration

#### DXX: Software

D00: With software (include PT2060-009102 USB to RS-232 Converter with RS232 communication cable.)

D01: No software

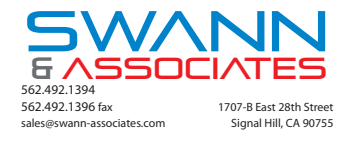